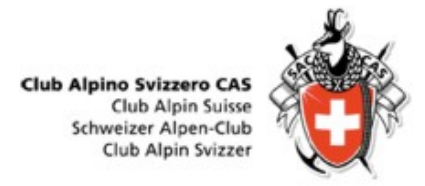

### **Programma gite CAS Ticino**

### DropTours Gestione gite Gestione iscrizioni Relazioni fotografiche Rapporti / Resoconti gite

# Cosa è DropTours ?

- **1. Nuovo programma di gestione gite** a partire dall'anno 2018
- 2. Gestione delle iscrizioni alle gite (nuovo!)
- Gestione delle relazioni fotografiche e dei resoconti delle gite

   (sostituisce gli i moduli "resoconti" e
   "fotografie" del «vecchio» sito web
   www.casticino.ch)

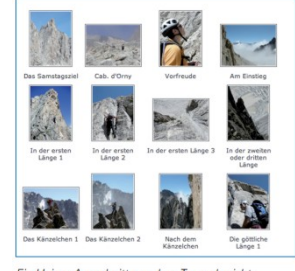

Ein kleiner Ausschnitt aus dem Tourenbericht

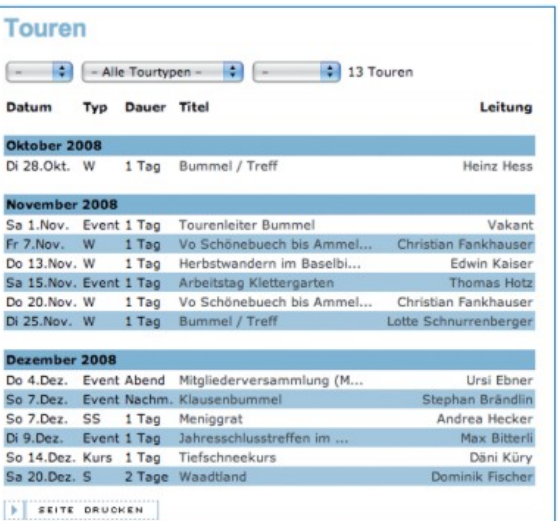

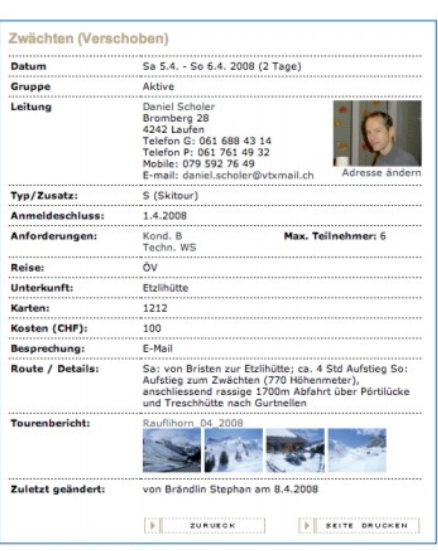

**Club Alpino Svizzero CAS** 

Club Alpin Suisse Schweizer Alpen-Club Club Alpin Svizzer

Eine Tourenbeschreibung

Die öffentliche Auflistung der Touren (Tourenliste)

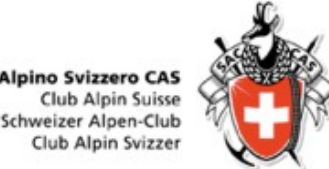

# Gestione gite Gestione gite Accesso a DropTours come capogita

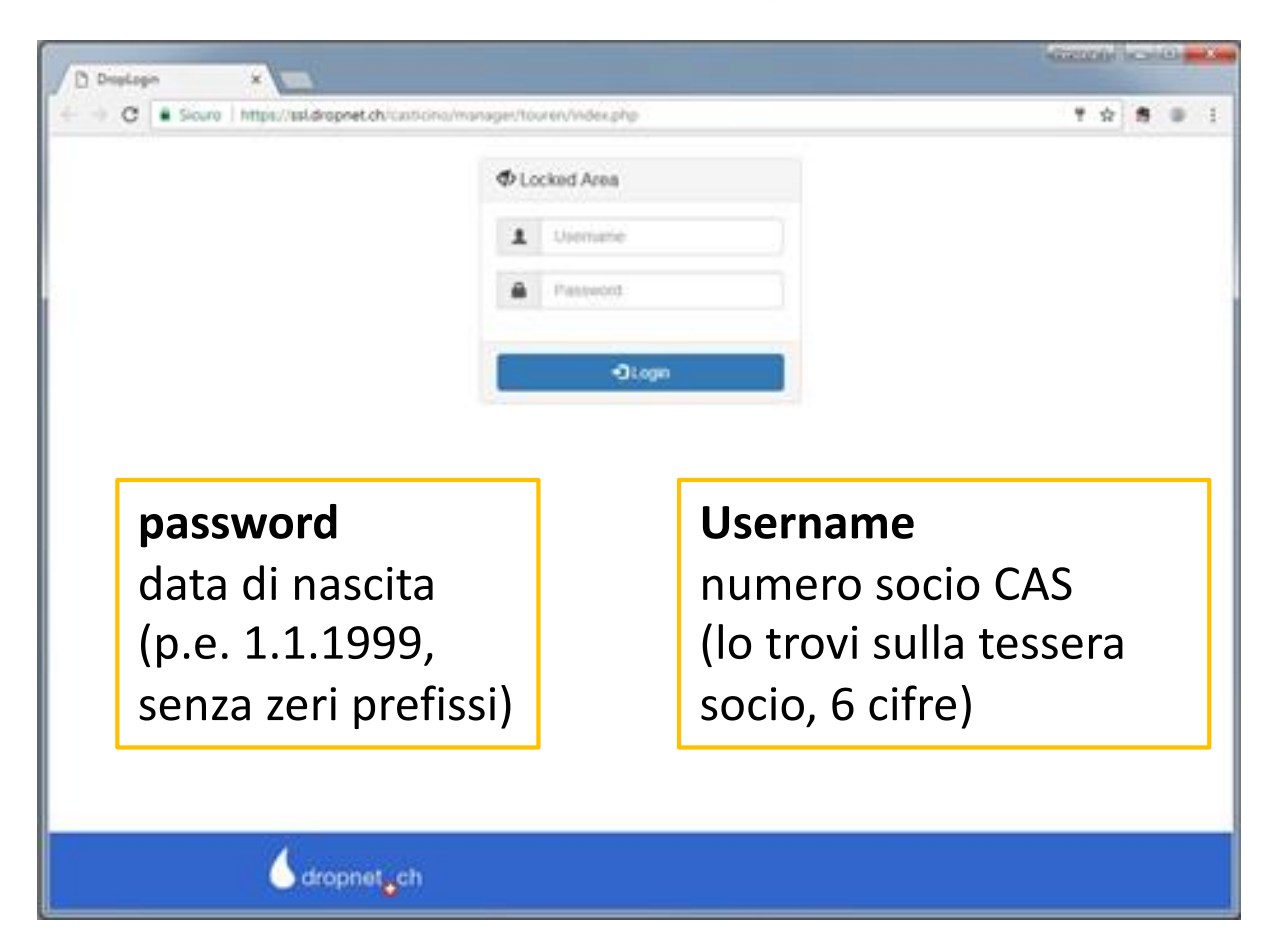

Tramite link su homepage

oppure

https://ssl.dropnet.ch/casticino/manager/touren/index.php

### **1.2 Schermata delle gite**

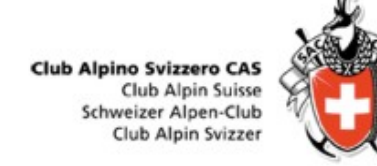

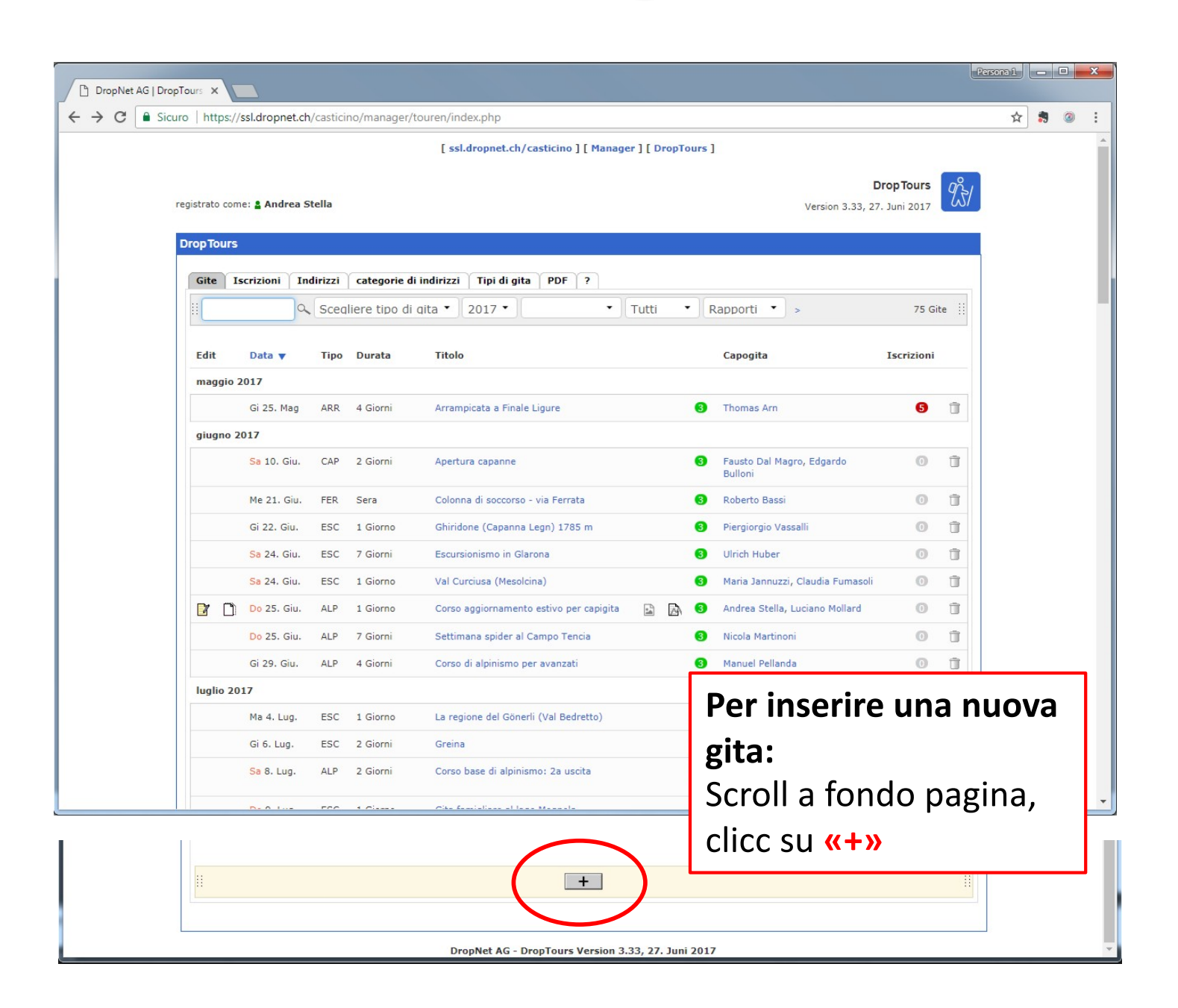

### **1.3 Schermata definizione gita**

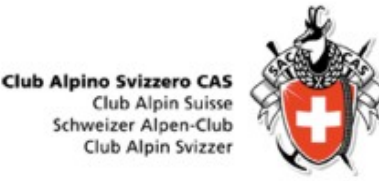

|                                | early assistently managery our eny machiphip i get-coar_carc |                                          |
|--------------------------------|--------------------------------------------------------------|------------------------------------------|
|                                | [ ssl.dropnet.ch/casticino ] [ Manager ] [ DropTours         | :]                                       |
| gistrato come: 🛔 And           | rea Stella                                                   | DropTours<br>Version 3.33, 27. Juni 2017 |
| ropTours                       |                                                              |                                          |
| Gite Iscrizioni                | Indirizzi categorie di indirizzi Tipi di gita PDF ?          |                                          |
| Lavorare la gita               |                                                              |                                          |
| Cosa                           |                                                              | Immagine                                 |
| Attività                       | •                                                            |                                          |
| Quando                         |                                                              |                                          |
| Data di inizio                 | · · ·                                                        | θ                                        |
| Data finale<br>Data di riserva |                                                              | 0                                        |
| Status                         | Attivo •                                                     | 0                                        |
| Chi                            |                                                              |                                          |
| Direzione                      | Stella Andrea, Novazzano                                     | -                                        |
|                                | - • M                                                        |                                          |
| Tipo di gita                   |                                                              |                                          |
| Tipo di attività               | - · · ·                                                      |                                          |
| Aggiunta                       | Gita famigliare                                              |                                          |
|                                | Escursione naturalistica                                     |                                          |

### Campi obbligatori (in rosso)

- Attività: titolo della gita / meta / evento
- Data di inizio: data di svolgimento della gita, primo giorno di una gita di più giorni
- Gruppo: destinatari dell'evento proposto (attivi, OG, seniori, ecc.)
- **Tipo di gita**: alpinismo, escursionismo, evento, ...

## 1.4 Inserimento dettagli gita

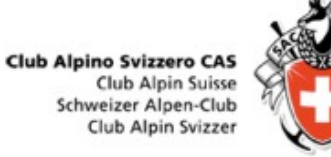

|                                     |                                                    |   | Quando: data di inizi                  | o (obbl.) – data fine chiusura. |
|-------------------------------------|----------------------------------------------------|---|----------------------------------------|---------------------------------|
| DropTours                           |                                                    |   | Eventualmente data (                   | di riserva, arco temporale      |
| Gite Iscrizioni Ir                  | ndirizzi categorie di indirizzi Tipi di gita PDF ? |   |                                        | ai riseiva, ai co temporale     |
| Lavorare la gita                    |                                                    |   |                                        |                                 |
| Cosa                                | Immagine                                           | h | <u>Chi:</u>                            |                                 |
| Attività                            | Weekend alla Capanna Monte Bar                     |   | Direzione                              | capogita (da login), ev co-     |
| Quando                              |                                                    | ի |                                        | capogita (selezionare da        |
| Data di inizio                      | 23.12.2017                                         |   |                                        | elenco)                         |
| Data finale<br>Data di riserva      |                                                    |   | Gruppo:                                | indicare pubblico di            |
| Status                              | Attivo •                                           |   |                                        | destinazione (attivi OG )       |
| Chi                                 |                                                    | η | Tino di gita:                          | indicaro tinologia (racchetto   |
| Direzione                           | Stella Andrea, Novazzano                           | , | Tipo ul gita.                          |                                 |
|                                     |                                                    |   |                                        | ferrata, sci,)                  |
| Gruppo                              | Tutti i gruppi                                     |   | Tino di attività:                      | indicare gita corso             |
| Tipo di attività                    | Escursionismo (ESC)                                |   | ripo di attività.                      | maleare gita, corso,            |
| Aggiunta                            | Ricreativa                                         |   | No. Partecipanti:                      | indicare numero massimo di      |
| Aggionta                            | Escursione naturalistica                           |   |                                        |                                 |
| No. Max.                            | 20                                                 |   |                                        | partecipanti                    |
| tecnica                             |                                                    | ի |                                        |                                 |
| Esigenze tecniche                   | T2 - Randonnée en montagne                         |   | Toopicou                               |                                 |
| Esigenze cond. fisica               | A - peu exigeante                                  | , | <u>lechica:</u>                        |                                 |
| Tempo della gita,<br>salita/discesa | ca. 2 h da <u>Corticiasca</u>                      |   | Esigenze tecniche                      | indicare difficoltà             |
|                                     | 233 Caratteri rimanenti                            |   | Esigenze cond. fisica                  | indicare condizioni richieste   |
| Dove                                |                                                    | ի | Temni                                  | tempi di percorrenza            |
| Alloggio / Ristorazione             | Capanna Monte Bar                                  |   | lempi                                  |                                 |
| Carte                               | 1333 Tesserete                                     |   |                                        | indicativi                      |
| Informazioni                        |                                                    | h |                                        |                                 |
|                                     |                                                    |   | <u>Dove:</u><br>Indicare punti di appo | oggio, capanne di soggiorno,    |
|                                     |                                                    |   | carte topografiche                     |                                 |

### 1.4 Inserimento dettagli gita

Club Alpino Svizzero CAS Club Alpin Suisse Schweizer Alpen-Club Club Alpin Svizzer

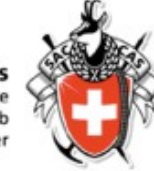

| Dove                                                                                         |                                                                                                    |   | Descrizione:         |                                                         |
|----------------------------------------------------------------------------------------------|----------------------------------------------------------------------------------------------------|---|----------------------|---------------------------------------------------------|
| Alloggio / Ristorazione                                                                      | Capanna Monte Bar                                                                                                    | 0 | Costi                | indicare i costi, se con abb ½                          |
| Carte                                                                                        | 1333 Tesserete                                                                                                    | 0 |                      | indicare ritrove ererie                                 |
| Informazioni                                                                                 |                                                                                                    |   | RITIOVO              | indicare ritrovo, orario                                |
| Costi                                                                                        | Base abbonamento metà prezzo                                                                                                    | 0 | Percorsi, dettagli   | descrizione della gita                                  |
| Ritrovo                                                                                      | 23.12.2017 11:00 Tesserete, parcheg, 1PL                                                                                                    | 0 |                      |                                                         |
| (Breve informazione<br>per bollettino<br>sezionale. Numero<br>massimo di caratteri:<br>1000) | Gita famigliare e ricreativa verso la nostra Capanna Monte Bar. Dopo il ritrovo collettivo, spostamento<br>a <u>Corticiasca</u> . Salita lungo il classico sentiero e picnic in zona. Arrivo in capanna, giochi e aperitivo<br>offerto. Cena e pernottamento in capanna. Domenica mattina salita in vetta, pranzo in capanna e<br>discesa a valle. |   |                      |                                                         |
|                                                                                              |                                                                                                    |   | Iscrizione:          |                                                         |
| Informazione<br>supplementare                                                                | 679 Caratteri rimanenti                                                                                                    | 0 | Iscrizione           | selezionare desiderata - via<br>internet, per iscritto, |
| Equipaggiamento                                                                              |                                                                                                    | 0 | Apertura iscrizioni  | telefono, in sede<br>data di apertura delle             |
| Appunto interno                                                                              |                                                                                                    | 0 |                      | iscrizioni, in genere la                                |
| Descrizione                                                                                  | Scegli file Nessun file selezionato                                                                                                    |   |                      | pubblicazione del                                       |
| Iscrizione                                                                                   |                                                                                                    |   |                      | programma gita                                          |
| Iscrizione                                                                                   | 🗹 Internet 🕏 Per iscritto 🖉 Telefonicamente 🖉 Stamm                                                                                                    | 0 |                      | programma gite                                          |
| Apertura iscrizioni                                                                          | 26.07.2017                                                                                                    | 0 | Chiusura iscrizioni  | indicare la data di chiusura                            |
| Formalità di iscrizione                                                                      | 21.12.2017                                                                                                    | 0 |                      | iscrizioni                                              |
| Pubblicare la gita sol<br>online<br>Status del processo                                      | 0                                                                                                    | 0 | Status dal processo  | lasciaro 1 – in olaboraziono                            |
|                                                                                              | 1. In elaborazione                                                                                                    | 0 | Status del processo  |                                                         |
| Archivio                                                                                     |                                                                                                    |   |                      | (fase di approvazione della                             |
| Relazione della gita                                                                         | ·                                                                                                    | 0 |                      | gita)                                                   |
| Ultima modifica:                                                                             | da am                                                                                                    |   |                      | 8.007                                                   |
| Tutti i campi rossi dev                                                                      | rono essere completati.                                                                                                    |   | 1                    |                                                         |
|                                                                                              |                                                                                                    |   | Archivio:            |                                                         |
| _                                                                                            |                                                                                                    |   | Relazione della gita | possibilità di collegare                                |
| 1                                                                                            | Ina volta completati gli inserimenti                                                                                                    |   |                      | l'album fotografica da                                  |
|                                                                                              |                                                                                                    |   |                      | raibuin lotografico da                                  |
|                                                                                              | cliccare su <mark>«salva</mark> »                                                                                                    |   |                      | DropPhoto                                               |
|                                                                                              |                                                                                                    | 1 |                      | -                                                       |

### 1.5. Schermata gite inserite

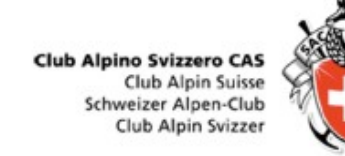

| op Tou | rs        |               |           |                     |              |                   |         |        |               |           |        |
|--------|-----------|---------------|-----------|---------------------|--------------|-------------------|---------|--------|---------------|-----------|--------|
| iite   | Iscrizio  | ni Indiriz    | zi cat    | egorie di indirizzi | Tipi di git  | ta PDF ?          |         |        |               |           |        |
|        |           | Q E           | SC        | •                   | 2017 •       | Tutti i qruppi 🔻  | Tutti • | Rappor | ti 🔹 >        | t         | L Gite |
| ita "V | /eekend a | lla Capanna I | Monte Bar | " aggiunto          |              |                   |         |        |               |           |        |
| dit    | Da        | ata 🔻         | Тіро      | Durata              | Titolo       |                   |         |        | Capogita      | Iscrizion | i      |
| icem   | bre 2017  | 16            |           |                     |              |                   |         |        |               |           |        |
| 7      | 🗋 Sa      | 23. Dic.      | ESC       | 2 Giorni            | Weekend alla | Capanna Monte Bar |         |        | Andrea Stella | 0         | Ū      |
|        |           |               |           |                     |              |                   |         |        |               |           |        |
|        |           | Du            | iplic     | are la g            | gita         |                   |         |        |               |           |        |
|        |           |               | •         |                     |              |                   |         |        | Per canc      | ellare    | la gi  |
|        |           | Pere          | elab      | orare la            | a gita       |                   |         |        |               |           |        |
|        |           |               |           |                     |              |                   | Per     | inse   | rire altre    | e gite    |        |

### 1.6. Schermata conferma

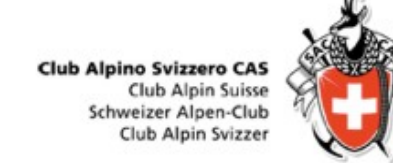

| U weekend alla Ca                                                                               | apanna / ×                                                                                                    |                                    |               |   |   |   |  |  |
|-------------------------------------------------------------------------------------------------|----------------------------------------------------------------------------------------------------|------------------------------------|---------------|---|---|---|--|--|
| $\leftrightarrow$ $\rightarrow$ C $\blacksquare$ Si                                             | curo   https://ssl.dropnet.ch/casticino/gite/inde                                                                                                    | x.php?page=detail&touren_nummer=81 |               | ☆ | - | 0 |  |  |
| Tourenüber                                                                                      | sicht SAC                                                                                                    |                                    |               |   |   |   |  |  |
| i≣ Gite 👩 Reso                                                                                  | conti –] Login Mchiedere Login ?                                                                                                    |                                    |               |   |   |   |  |  |
| Neekend al                                                                                      | la Capanna Monte Bar                                                                                                    |                                    |               |   |   |   |  |  |
| Data<br>Bruppo<br>Tipo di attività<br>Direzione                                                 | Sa 23. Dic. a Do 24. Dic. 2017<br>Alile<br>Ricreativa<br>Andrea Stella<br>Via Cùgn 6<br>6883 Novazzano<br>Mobile 077 778 54 83<br>E-Mail:                                                                                                    |                                    |               |   |   |   |  |  |
| sigenze<br>empo della gita,                                                                     | Cond. A<br>Tecn. T2                                                                                                    |                                    | No. Max. 0/20 |   |   |   |  |  |
| alita/discesa<br>uloggio / Ristorazione<br>carte<br>Ritrovo<br>Percorso / Dettagli<br>scrizione | 30 delia glifa,<br>Udiscesa       ca. 2 h da Corticiasca         ugio / Ristorazione       Capanna Monte Bar         gio / Ristorazione       3133 Tesserete         a       1333 Tesserete         orso / Dettagli       Gia tamigliare e increativa verso la nostra Capanna Monte Bar. Dopo il introvo collettivo, spostamento a Corticiasca. Salita lungo il classico sentiero e picnic in zona. Arrivo in capanna, giochi e apertivo offerto.<br>Cena e pernotamento in capanna. Domenica mattina salita in vetta, pranzo in capanna e discesa a valle.         zione       da 20.7.2017 a 21.12.2017 |                                    |               |   |   |   |  |  |
|                                                                                                 |                                                                                                    | ► Retour                           | ▶ Impimer     |   |   |   |  |  |

La gita è inserita ed è al vaglio della commissione tecnica

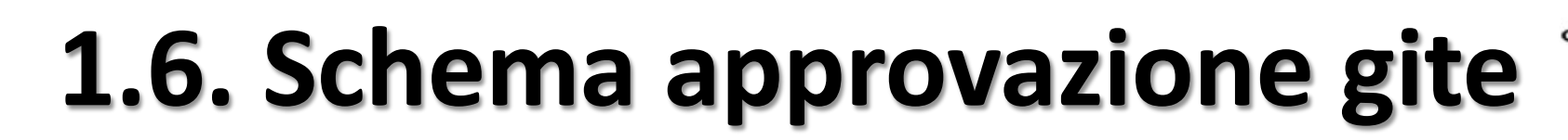

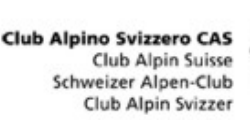

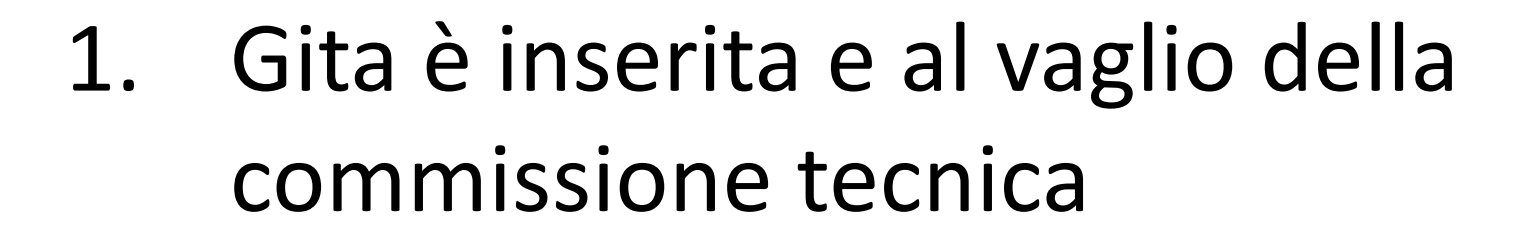

- 2. Gita approvata dalla commissione tecnica
- 3. Gita pubblicata e visibile da tutti

## 2.1 Iscrizione alle gite

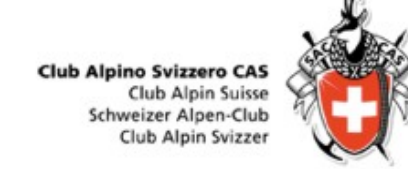

| C C Scuro https://sst.dropnet.ch/casticino/gite/index.php/page=anmeldung&tourFID=81                  | S 2                      |
|----------------------------------------------------------------------------------------------------|--------------------------|
|                                                                                                    |                          |
| i≣ Gite 🖞 Le mie gite 👩 Resoconti 🕒 Log out ⊚ ?                                                      |                          |
|                                                                                                    | Annunciato come Andrea S |
| scrizione per Weekend alla Capanna Monte Bar dal Sa 23. Dic. a Do 24. Dic. 2017                      |                          |
| igla o numero di socio CAS                                                                           |                          |
| 330023                                                                                               |                          |
|                                                                                                    |                          |
| s ho mini socio oppune socio ni una alla sezione<br>o ho dimenticato la mia sigla e il mio password? |                          |
| WITH IT WORK WITH                                                                                    |                          |
|                                                                                                    |                          |
|                                                                                                    |                          |
| 78. Caratteri rimanenti                                                                              |                          |
| envoyer                                                                                              |                          |
| Tutti i campi rossi devono essere completati.                                                        |                          |
|                                                                                                    |                          |
|                                                                                                    |                          |
|                                                                                                    |                          |
|                                                                                                    |                          |
|                                                                                                    |                          |
|                                                                                                    |                          |
|                                                                                                    |                          |
|                                                                                                    |                          |
|                                                                                                    |                          |

### Iscrivere un socio che comunica via mail / tel / ....

- Login in DropTours, selezionare la gita in questione
- 2. Clic su «iscriversi»
- Se a conoscenza del numero di socio CAS, inserire il numero -> «inviare»
- 4. Se non socio CAS Ticino, selezione «io sono non socio...»
- Se non a conoscenza login e password, selezionare «io ho dimenticato...»

### 2.2 Conferma iscritti

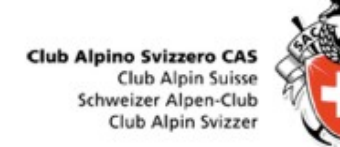

🕀 Nuovo | 🗸 📋 Elimina 📮 Archivia Posta indesiderata | 🗸 Organizza Sposta in 🗸 Categorie V 🚥

#### Ciao Andrea Stella

Per la tua gita sottostante si è annunciata la seguente persona. Per favore elabora l'iscrizione in DropTours. Con il link alla fine del messaggio arrivi direttamente alla lista delle iscrizioni.

#### Indicazioni di iscrizione

#### Comunicazione

Andrea Stella Via Cügn 6 6883 Novazzano Mobile 079 778 54 83 E-Mail: Numero di socio CAS 330023 Vegetariano No

#### Weekend alla Capanna Monte Bar

| Data                                              | Sa 23. Dic. a Do 24. Dic. 2017                                                                                                    |                                                                               |  |  |  |  |
|---------------------------------------------------|----------------------------------------------------------------------------------------------------|-------------------------------------------------------------------------------|--|--|--|--|
| Gruppo                                            | Alle                                                                                                    |                                                                               |  |  |  |  |
| Tipo di attività                                  | Ricreativa                                                                                                    |                                                                               |  |  |  |  |
| Direzione                                         | Andrea Stella<br>Via Cügn 6<br>6883 Novazzano<br>Mobile 079 778 54 83<br>E-Maii: 🖾                                                                                                    |                                                                               |  |  |  |  |
| Tipo/Aggiunta:                                    | ESC (Escursionismo)                                                                                                    | Gita famigliare                                                               |  |  |  |  |
| Esigenze                                          | [/casticino/gite/index.php?<br>page=anforderungen]Cond. A<br>Tecn. T2                                                                                                    | No. Max. [/casticino/gite/ingex.php?<br>page=member_list&tourey_nummer=81]/20 |  |  |  |  |
| Tempo della gita,<br>salita/discesa               | ca. 2 h da Corticiasca                                                                                                    |                                                                               |  |  |  |  |
| Alloggio /<br>Ristorazione                        | Capanna Monte Bar                                                                                                    |                                                                               |  |  |  |  |
| Carte                                             | 1333 Tesserete                                                                                                    |                                                                               |  |  |  |  |
| Ritrovo                                           | 23.12.2017, 11:00 Uhr / Tesseret                                                                                                    | te, parcheggi T <mark>P</mark> L                                              |  |  |  |  |
| Percorso / Dettagli                               | Gita famigliare e ricreativa verso la nostra Cabanna Monte Bar. Dopo il ritrovo<br>collettivo, spostamento a Corticiasca. Salita jungo il classico sentiero e picnic in<br>zona. Arrivo in capanna, giochi e aperitivo offerto. Cena e pernottamento in<br>capanna. Domenica mattina salita in verta, pranzo in capanna e discesa a valle. |                                                                               |  |  |  |  |
| Iscrizione                                        | da 26.7.2017 a 21.12.2017                                                                                                    |                                                                               |  |  |  |  |
| Troverai la lista dei p<br>https://ssl.dropnet.ch | artecipanti per questa gita sotto:<br>v/casticino/manager/touren/index                                                                                                    | .php?page=anmeldungen&tourID=81                                               |  |  |  |  |

### **Conferma iscrizione**

- Se il partecipante ha fatto tutto correttamente, ricevete la seguente mail
- Usare il link alla fine del messaggio per confermare l'iscrizione
- Si apre la schermata droptour, confermare «√», lista d'attesa «o», negare «O» l'scrizione

| Drop Tou | irs          |           |           |                |                              |                  |                 |                      |   |
|----------|--------------|-----------|-----------|----------------|------------------------------|------------------|-----------------|----------------------|---|
| Gite     | Iscrizioni   | Indirizzi | categorie | e di indirizzi | i Tipi di gita               | PDF ?            |                 |                      |   |
| ii 201   | 17 • 201     | 7-12-23   | - Weekend | alla Capa      | n <mark>ha Monte Ba</mark> i | r (1 Iscrizioni) | •               |                      | = |
| Edit     | Co           | gnome     | Nome      | Status         | ♥                            | CAS Ticino Socio | Anno di nascita | Data dell'iscrizione |   |
| Ø        | M St         | ella      | Andrea    | ~              | 0 0                          | Sì               | 1979            | 26.7.2017            | Û |
| Nume     | ro partecipa | nti       |           | 0              | 0                            |                  |                 |                      | 1 |
|          |              |           |           |                |                              |                  |                 |                      |   |
|          |              |           |           | [              | + 🖂 🗸                        |                  |                 |                      |   |
|          |              |           |           |                |                              |                  |                 |                      |   |
|          |              |           |           |                |                              |                  |                 |                      |   |
|          |              |           |           |                |                              |                  |                 |                      |   |
|          |              |           |           |                |                              |                  |                 |                      |   |

### **2.3 Elaborazione liste**

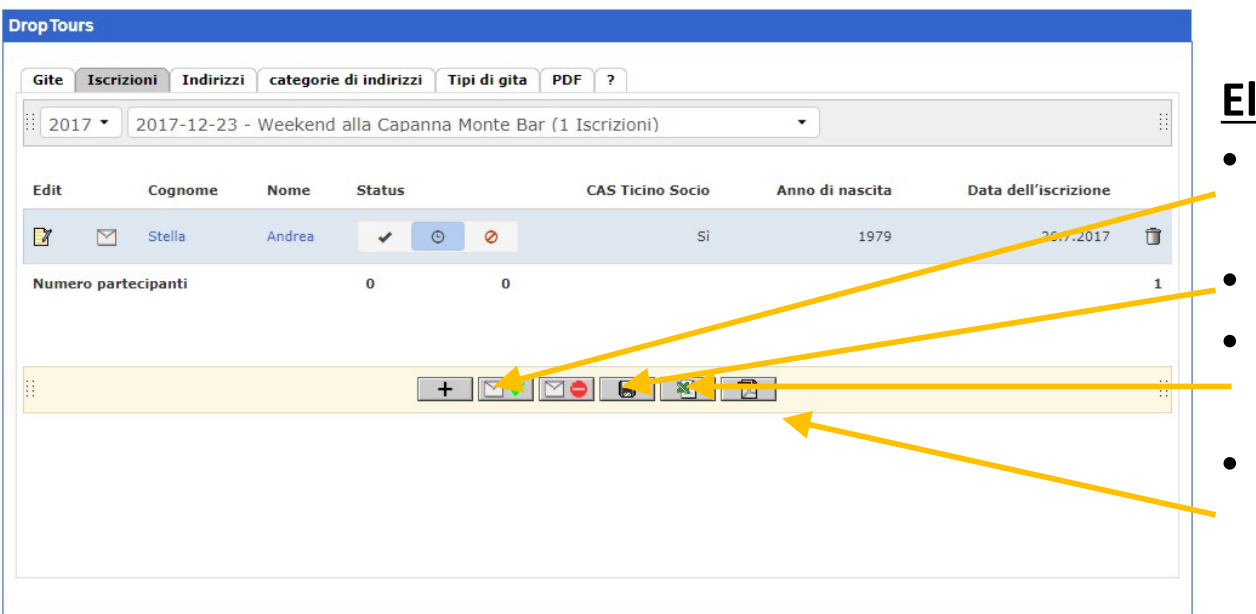

### Elaborazione liste, possibilità

- È possibile mandare una mail di conferma di iscrizione
- Pulsante «salva» le modifiche
- Esportare lista partecipanti in excel
- Esportare lista partecipanti e informazioni gita in pdf

#### Weekend alla Capanna Monte Bar

Gita famigliare e ricreativa verso la nostra Capanna Monte Bar. Dopo il ritrovo collettivo, spostamento a Corticiasca. Salita lungo il classico sentiero e picnic in zona. Arrivo in capanna, giochi e aperitivo offerto. Cena e pernottamento in capanna. Domenica mattina salita in vetta, pranzo in capanna e discesa a valle

Escursionismo

| Datum                                        | Samstag, 23. Dezember 2017 - Sonntag, 24. Dezember 2017 / 2 Giorni | Alle |
|----------------------------------------------|--------------------------------------------------------------------|------|
| Anforderungen                                | A,, T2                                                             |      |
| Kosten und Reise<br>Unterkunft / Verpflegung | Capanna Monte Bar                                                  |      |
| Ausrüstung<br>Treffpunkt                     | Sa 23. Dez. 2017, 11.00 Uhr / Tesserete, parcheggi TPL             |      |

| Edit Canana Nama Cithur CACTuine Caria Anna di meelin Data dell'eeristana                                                                                                    | Tourenleiter            | Tourenleiter | 2 Bergführer         |
|----------------------------------------------------------------------------------------------------|-------------------------|--------------|----------------------|
| X J → N · · · · · · · · · · · · · · · · · ·                                                                                                    |                         |              |                      |
| File Home Inserisci Layout di pagina Formule Dati Revisione Visualizza Acrobat                                                                                                    | Andrea Stella           |              |                      |
| 🚰 🕺 Taglia Caled a 11 a 4 a 🗮 📰 Taglia Caleda a 🖬 👘 式 👘 式 Somma automatica -                                                                                                    | A 6883 Novazzano        |              |                      |
| Collinar Collinar A A = +                                                                                                    | ZJ Tel. / 079 778 54 83 |              |                      |
| Incola Control Control | Ordin                   |              |                      |
| Appunti 🕫 Carattere 🕫 Allineamento 🕫 Numeri 🕫 Still Celle Modific                                                                                                    | 3                       |              |                      |
| T8 • <i>f</i>                                                                                                    |                         |              |                      |
| A B C D E F G H I J K L M N O P Q R S                                                                                                    |                         |              |                      |
| 1 Vocative Cognone None Via e no. NAP Luogo Paeze E-Mail Telefono P Telefono U Mobile Vegetariano Signi naccha Comunicazione dell'incrizione Attività Direzione                                                                                                    | Su                      |              |                      |
| 2 Herr Stells Andres Via Cógn 6 6883 Novazzano andrea stella@hormal.com 0797785483 0 330023 1979 28.07.2017 Veelend alla.Cepanna.Monte Bar 23.12.2017                                                                                                    |                         |              |                      |
|                                                                                                    | Anmeldungen             |              |                      |
|                                                                                                    | Andrea Stella           | Novazzano    | 079 778 54 83 SAC 5i |
|                                                                                                    |                         |              |                      |
|                                                                                                    |                         |              |                      |

**Club Alpino Svizzero CAS Club Alpin Suisse** Schweizer Alpen-Club **Club Alpin Svizzer** 

### 3. Resoconti e relazioni fotografiche

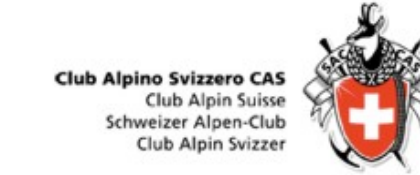

|                                  | 7 |  | Ma 24. Ott. | ARR | Sera     |   | Arrampicate serali per OG e spider     |      | A                     | 3    | Sophie Deglise      | 0 | Ū |
|----------------------------------|---|--|-------------|-----|----------|---|----------------------------------------|------|-----------------------|------|---------------------|---|---|
|                                  | 7 |  | Gi 26. Ott. | EVE | 1 Giorno |   | Castagnata                             | •    | Ā                     | 8    | Pier Carlo Balestra | 0 | Ū |
|                                  | 7 |  | Sa 28. Ott. | ARR | 8 Giorni | 2 | Arrampicate e mare a Kalymnos (Grecia) | •    | M                     | 3    | Thomas Arn          | 7 | 1 |
|                                  |   |  |             |     |          |   |                                        |      |                       |      |                     |   |   |
| Aggiungere relazione fotografica |   |  |             |     |          |   | A                                      | ggiu | ungere resoconto/rapp | orti | gita                |   |   |

• Possono inserire foto tutti i partecipanti alla gita iscritti con DropTours.

### 3.1 Resoconti/Rapporti gite

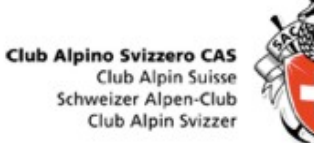

| ropTours                                                                                                    |                                                                                                    |
|----------------------------------------------------------------------------------------------------|----------------------------------------------------------------------------------------------------|
| Gite Iscrizioni Indirizzi categorie di indirizzi Tipi di gita Aggiunte I                                                                                                    | PDF Statistica ? 2=5                                                                                             |
| Rapporto                                                                                                    |                                                                                                    |
| Arrampicate e mare a Kalymnos (Grecia)                                                                                                    | Attivo                                                                                                    |
| Sa 28. Ott. a Sa 4. Nov. 2017 (8 Giorni)                                                                                                    | 5c                                                                                                    |
| Una settimana in una delle mecche degli appassionati dell'arrampicata.<br>Splendide arrampicate su magnifica roccia calcarea di tipologie sempre diverse, con placche<br>Per chi volesse fare un giorno di pausa c'è la possibilità di fare interessanti escursioni a Kaly<br>Non mancheranno gli ultimi bagni della stagione nel mare Egeo. | e, pareti e strapiombi spesso costellati da concrezioni calcaree.<br>ymnos stessa, ma anche sulle isole attorno. |
| Descrizione percorso                                                                                                    |                                                                                                    |
| I                                                                                                    |                                                                                                    |
|                                                                                                    |                                                                                                    |
|                                                                                                    |                                                                                                    |
|                                                                                                    |                                                                                                    |
|                                                                                                    | Scegliere menu corrispondente                                                                                    |
| Completare i campi descrizione / meteo e                                                                                                    | Attivo                                                                                                    |
| osservazioni                                                                                                    | Nuova data                                                                                                    |
|                                                                                                    | Annullata                                                                                                    |
|                                                                                                    | Completo                                                                                                    |

### 3.2 Relazione fotografica

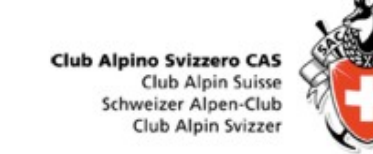

| PropTours |                                    |             |                        |              |          |     |            |       |              |   |  |  |  |  |
|-----------|------------------------------------|-------------|------------------------|--------------|----------|-----|------------|-------|--------------|---|--|--|--|--|
| Gite      | Iscrizioni                         | Indirizzi   | categorie di indirizzi | Tipi di gita | Aggiunte | PDF | Statistica | ?     | <u>\$</u> =5 |   |  |  |  |  |
| Modif     | Modificare il resoconto della gita |             |                        |              |          |     |            |       |              |   |  |  |  |  |
| Arram     | picate e mar                       | e a Kalym   | nos (Grecia)           |              |          |     |            |       |              |   |  |  |  |  |
| Ē         | 🖻   <u>I</u> x 🔀                   | <b>e</b> ez |                        |              |          |     |            |       |              |   |  |  |  |  |
|           |                                    |             |                        |              |          |     |            |       |              |   |  |  |  |  |
|           | •                                  |             |                        |              |          |     |            |       |              |   |  |  |  |  |
|           | 1                                  |             |                        |              |          |     |            |       |              |   |  |  |  |  |
|           |                                    |             |                        | Ŧ            |          |     |            |       |              |   |  |  |  |  |
|           |                                    |             |                        |              |          |     |            |       |              |   |  |  |  |  |
|           |                                    |             |                        |              |          |     |            |       |              |   |  |  |  |  |
|           |                                    |             |                        |              |          |     |            |       |              |   |  |  |  |  |
| car       | icare Drag                         | & Drop File | es                     |              |          |     |            |       |              |   |  |  |  |  |
|           |                                    |             |                        |              |          |     |            |       |              |   |  |  |  |  |
| Salva     | are                                |             |                        |              |          |     |            |       |              |   |  |  |  |  |
|           |                                    |             | $\mathbf{X}$           |              |          |     |            |       |              |   |  |  |  |  |
|           |                                    |             | $\mathbf{N}$           |              |          |     |            |       |              |   |  |  |  |  |
|           | Δσσίυ                              | ngerei      | niccolo o lungo        | n tasta      |          | ٨σσ | ungere     | s fot | ografia      |   |  |  |  |  |
|           | 75510                              | ingene l    |                        |              |          | 755 | ungere     |       | ograne       | • |  |  |  |  |

### 4. Esperienze dell'anno 2018

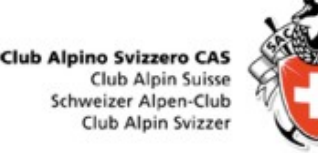

- Sempre di più le iscrizioni vengono gestite direttamente con DropTours: molto bene, grazie.
- I capigita potrebbero sfruttare di più le potenzialità, inserendo la data di inizio delle iscrizioni, il termine ultimo delle iscrizioni come pure il numero massimo dei partecipanti.

# 5. Molto è stato fatto e molto rimane da fare

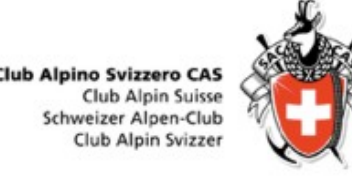

- Fatto: diversi miglioramenti dell'interfaccia utente realizzati in collaborazione con DropNet
- Attualità degli indirizzi dei soci del CAS: i dati personali vengono ripresi giornalmente dalla banca dati del CAS centrale. Sensibilizzare tutti a verificare e completare i propri dati (Email e cellulare) sul sito del CAS centrale.

# 6. Obiettivi per il 2019

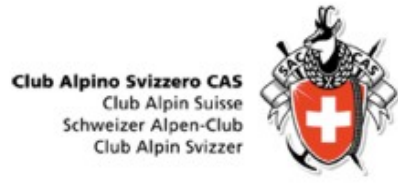

- Nuovo sito CAS Ticino nelle prossime settimane
- Gestione sistematica delle iscrizioni con DropTours:
  - Partecipanti si iscrivono direttamente
  - Feedback del capogita (procedura automatizzata)
  - Iscrizioni telefoniche: il capogita inserisce queste iscrizioni manualmente